## データ連動手順書(AD1 から DP)

この手順書は **ADvance1** から **DREAM POMER** へ保険情報連動する方法を記載 しています。

1. ADvancel の Information (トップ) 画面からお客さま・満期管理をクリック します。

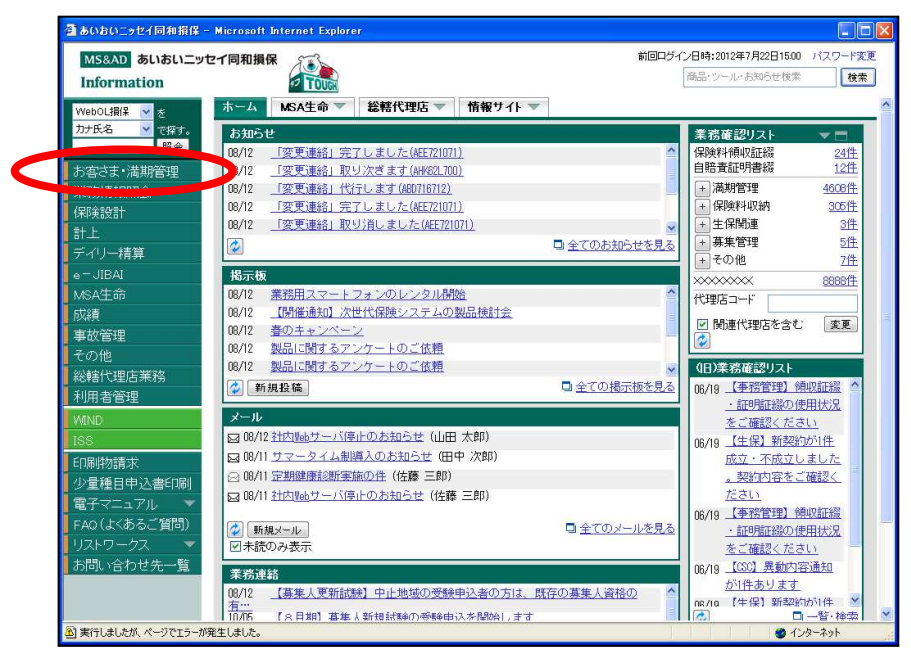

2. 検索・リスト作成、あんしんの輪をクリックします。

| 🏉 お客さま・満期管理 トッフ    | ・メニュー - Windows Internet Explore | er            |                   |                            |
|--------------------|----------------------------------|---------------|-------------------|----------------------------|
| MSEAD あいおいニッセイ同和損保 |                                  | お客さま・満期管理トップメ | ニュー 照会日:131001 時間 | :17:10 ID:STYZN01B01 v0.9A |
|                    |                                  |               |                   |                            |
| お客さま管理             | お客さま情報照会                         |               |                   |                            |
|                    | お客さま情報登録(個人)                     |               | お客さま情報登録(法人)      |                            |
|                    | 営業日報登録                           |               | ■検索・リスト作成、あんしんの   | ŧâ 💦                       |
| 満期管理               | ┃満期一覧                            |               | 新規獲得管理            |                            |
| メンテナンス             | ↓共通ダウンロード                        |               | データ取込み            |                            |
|                    | 名寄せ                              |               | グルービング            |                            |
|                    | 一括訂正                             |               | 一括削除              |                            |
|                    | 環境設定                             |               |                   |                            |
| お知らせ               |                                  |               |                   |                            |
|                    |                                  |               |                   |                            |
|                    |                                  |               |                   |                            |
|                    |                                  |               |                   |                            |
|                    |                                  |               |                   |                            |
|                    |                                  |               |                   | 終了                         |

3. 「検索ガイダンスメニュー」画面の"登録済み検索条件"内に保存されている 条件から DreamPower 取り込み用の条件を選択し、選択ボタンをクリックします。

| https://adt.ms-ad-g.com/ - 検索ガイダンスメニュー | - Internet Explorer | يتركب وأناه |                          |                 |
|----------------------------------------|---------------------|-------------|--------------------------|-----------------|
| ē試本番 AD                                | 検索                  | まガイダンスメニュー  | 照会日:150102 時間:10:16 ID:3 | STYAN07A01 v1.C |
| 汎用お客さま検索                               | Rí                  | 山用契約検索      | 大口お客さま検索                 |                 |
| 111 1末 1八 元 快 ※                        |                     | 单快·单规条//)   |                          |                 |
| 7ンタッチ検索条件<br>No 保存交                    | なた日                 | 公緒          |                          |                 |
| <ul> <li>1 ワンタッチ検索</li> </ul>          | H25/08/30           | 汎用お客さま      | コメント                     |                 |
|                                        |                     |             |                          |                 |
|                                        |                     |             |                          |                 |
|                                        |                     |             |                          |                 |
| 録済み検索条件                                |                     |             |                          |                 |
| No. 保存名                                | 保存日                 | 分類          | الكرار<br>الحرار         |                 |
| 1 DreamPower                           | H27/01/02           | 汎用契約        | DreamPower取込用            |                 |
|                                        |                     |             |                          |                 |
|                                        |                     |             |                          |                 |
|                                        |                     |             |                          |                 |
|                                        |                     |             |                          |                 |
|                                        |                     |             |                          |                 |
| 選択                                     | 予約一覧                |             | 戻る 印刷                    | ヘルブ 終了          |

# 4. 作成ボタンをクリックし、"CSV出力"をクリックします。

| 💋 汎用契約検索 - Windo  | ws Internet Explor | er         |               |             |                    |                 |                  |
|-------------------|--------------------|------------|---------------|-------------|--------------------|-----------------|------------------|
| MS&AD あいおいニッセイ同和指 | ŧ <del>ſ</del> ŧ   | 11         | 汎用契約          | 検索          | 照会日:15011          | 9 時間:11:38 ID:: | STYAN07B01 v1.0A |
|                   |                    |            |               |             |                    |                 |                  |
| 基本条件              | お客さま条件             | 団体・集団      | □座            | <u> フリー</u> | 契約条件               | 契約2             | 契約3              |
|                   |                    |            |               |             |                    |                 | <u>*</u>         |
|                   |                    |            | *             |             |                    |                 |                  |
| 支店                |                    |            | □ 际           | *           |                    |                 |                  |
|                   |                    |            |               |             |                    |                 |                  |
| 契約条件              |                    |            |               |             |                    |                 |                  |
| /074~44           | あいおいニッ             | セイ同和損害保険   | 株式会社 <u>・</u> |             |                    | •               | - PA             |
| 1本19史云行上          |                    |            | -             |             |                    | •               |                  |
| 申込日               | 平成一                | ~ 平成 •     |               | )(旧きらめき・N   | ASA生命)は責任開         | 始年月日となります       | g                |
| 始期                | 平成 👤               | ~ 平成 🗾     | 当月            |             |                    |                 |                  |
| 終期                | 平成一                | ~ 平成 •     | 当月            |             | 翌々月 口除             | <               |                  |
| 変更登録·解約日          | 平成                 | ~ 平成 •     | 当月            | ※変更登録日      | は当該システムに変          | で更契約が登録され       | た日となります          |
| 有効契約              | あり 💌               |            |               | 文///164     | ⊃dm.               |                 |                  |
| 白汁/尼全種日           | 白新市                | =<br>=¥ 20 | 白汁/中心新潟       | 条件設         | <u>-</u> 無し<br>ご無し |                 |                  |
| 低要出力              | 日助車                | <u> </u>   |               | 条件提         | 三無し                |                 |                  |
|                   |                    |            |               |             |                    |                 |                  |
| 作成予約」クリ           | ア前回条件              | 条件登録 改頁指於  | 宦             |             |                    | 戻る「印刷」          | ヘルプ 終了           |
|                   |                    |            |               |             |                    |                 |                  |

# 5. ① DreanPower 取込用のパターン名をクリックし、 ② 選択をクリックします。

| https://adt.ms-ad-g.com/?r=1 | 00686507821718248 | 9 - 汎用検索CSV出力 - Internet Explorer |                                         |
|------------------------------|-------------------|-----------------------------------|-----------------------------------------|
| 疑似本番 AD                      |                   | 汎用検索CSV出力                         | 照会日:150102 時間:10:26 ID:STYAN07A04 v1.0A |
| 登録済出力バターン一覧                  |                   |                                   |                                         |
| バターン名                        | 保存日               |                                   |                                         |
| )<br>PreamPower              | H27/01/02         | DreamPower取込用                     | ~                                       |
| 1                            |                   |                                   | ~                                       |
| バターンタ                        |                   |                                   | <b>コ</b> ズル                             |
|                              |                   |                                   |                                         |
| 最大で10件まで登録可能で                | <u>.</u><br>इ.    |                                   |                                         |
| システム共通出力バターンー                | ·覧                |                                   |                                         |
| バターン名                        | 保存日               |                                   | コメント                                    |
| ○ 顧客契約一覧                     | H21/01/01         |                                   | 2                                       |
| ○ 住所録・筆まめ                    | H21/01/02         |                                   |                                         |
| ○ IONOS汎用顧客                  | H21/01/03         |                                   |                                         |
| ○ IONOS汎用契約                  | H21/01/04         |                                   |                                         |
| ○ IONOS満期管理                  | H21/01/05         |                                   |                                         |
| ○ 災害特別措置                     | H21/01/06         |                                   | ×                                       |
| システム共通出力バターンは                | 削除できません。          |                                   |                                         |
| 保存】除                         | 選択                | 2                                 | 夏る「印刷」へルフ」終了                            |

# 6. CSV出力をクリックします。

| 以本资 AD |         |          |     | 汎用検索出力   | 1 | 照会日:15010 | 2 時間:10:25 ID:STYAN07/ | 403 - |
|--------|---------|----------|-----|----------|---|-----------|------------------------|-------|
| お客さま   | お客さま関連  | 契約共通     | 火災  | 自動車      | Í | 傷害 新種     | 生保自                    | 賠責    |
|        |         | お客さま項目数: | 136 |          |   |           | 選択件数: 1                | 0     |
|        | 選択項目    | 選択       | は大能 |          |   | 出力項目      | テーブル名                  |       |
| 2 代理店  | ·扱者     |          | ^   |          | 0 | 自社保険種目種類  | 契約共通                   | ~     |
| ) 代理店  | サブコート   |          |     |          | 0 | 他社保険種目種類  | 契約共通                   |       |
| ) 代理店: | フリーコート* |          |     |          | 0 | 自社保険種目名   | 契約共通                   |       |
| ) 支店コー |         |          |     |          | 0 | 他社保険種目名   | 契約共通                   |       |
| ) 法人個  | 人区分     |          |     |          | 0 | 自社保険種類名   | 契約共通                   |       |
| ) 顧客名; | カナ      |          |     | 全選択>>    | 0 | 他社保険種類名   | 契約共通                   |       |
| ) 顧客名  | 漢字      |          |     | 選択 >     | 0 | 証券番号      | 契約共通                   |       |
| ) 敬称   |         |          |     |          | 0 | 終期        | 契約共通                   |       |
| ) 性別   |         |          |     |          | 0 | 車台番号      | 自動車                    |       |
| ) 生年月1 | 8       |          |     | (1 王則))亦 | 0 | 合計保険料     | 自動車                    |       |
| ) 生年月1 | 日未確定    |          |     |          |   |           |                        |       |
| ) 郵便番  | 号       |          |     |          |   |           |                        |       |
| ) 住所漢  | 字       |          |     |          |   |           |                        |       |
| 電話番    | 号1      |          |     |          |   |           |                        |       |
| 電話番-   | 号1連絡先   |          |     |          |   |           |                        |       |
| ) 電話番  | 号2      |          |     |          |   |           |                        |       |
| 電話番    | 号2連絡先   |          | ~   |          |   |           |                        | ~     |
|        |         |          |     |          |   |           |                        |       |

# ①[パスワード]を入力後、 ②出力をクリックします。

# CSV道訳 - Windows Internet Explorer LIN 1 1 1 1 1 1 1 1 1 1 1 1 1 1 1 1 1 1 1 1 1 1 1 1 1 1 1 1 1 1 1 1 1 1 1 1 1 1 1 1 1 1 1 1

8. 出力データが「共通ダウンロード」画面に表示されますので、

"ステータス"が「完了」になりましたら、

① 一覧を選択し、 ② 実行をクリックします。

| MS8 | ▶ あいおいニッセイ同和損保  | 共通9               | ジンロード  | 照会日:15   | 0102 時間:14:17 ID:STYZN98A0; |
|-----|-----------------|-------------------|--------|----------|-----------------------------|
| 検索  | 条件              |                   |        |          |                             |
|     | 代理店·利用者         | ○ 代理店 ⓒ 利用者       | Š.     |          |                             |
| 一覧  | 意示              |                   |        | 検索結果 74件 | 頁 / 1頁 頁指定 前頁 》             |
|     | 作成日時            |                   | 案件     |          | 利用者ID                       |
|     | ステータス           | 処理完了日時            |        | ナイズ/件数   | 作成種別                        |
|     | H27/01/02 15:34 | 契約一覧(標準)          |        |          | 1027877231                  |
| •   | 完了              | H27/01/02 15:34   | 15 件   |          | 帳票                          |
| -   | H27/01/02 15:31 | 汎用データ出力CSV        |        |          | 1027877231                  |
| C   | 完了              | H27/01/02 15:31   | 6 KB   |          | CSV                         |
| -   | H27/01/02 15:31 | 汎用契約検索処理          |        |          | 1027877231                  |
| 0   | 件数制限エラー         | H27/01/02 15:31   |        |          | 一覧                          |
| -   | H27/01/02 15:30 | 汎用契約検索処理          |        |          | 1027877231                  |
| 0   | 件数制限エラー         | H27/01/02 15:30   |        |          | 一覧                          |
| -   | H27/01/02 15:18 | 契約一覧(詳細)          |        |          | 1027877231                  |
| 18  | 完了              | H27/01/02 15:18   | 210 件  |          | 帳票                          |
| -   | H27/01/02 15:12 | 汎用契約検索処理          | -      |          | 1027877231                  |
| 100 | 完了              | H27/01/02 15:17   | 3264 件 |          | 一覧                          |
| ~   | H27/01/02 14:17 | 汎用データ出力CSV        |        |          | 1027877231                  |
| 8   | 予約              |                   |        |          | CSV                         |
| 0   | H27/01/02 14:11 | 汎用契約検索処理          |        |          | 1027877231                  |
| -   | 完了              | H27701/62 14.14   | 9147件  |          | 一覧                          |
| 0   | H27/01/02 14:11 | <u>汎用データ出力CSV</u> | •      |          | 1027877231                  |
| 100 | 完了              | H27/01/02 14:14   | 107 KB |          | CSV                         |
| C   | H2770T/02 T3:55 | はがき宛名打ち出し         |        |          | 1027877231                  |
|     | 完了              | H27/01/02 13:55   | 10 件   |          | 帳票                          |
| -   |                 |                   |        |          |                             |

# 9. ダウンロードをクリックします。

| MALADI あいおいニッセイ同能性保      | 帳票ダウンロード | 照会日:131101 時間:15:18 ID:STYZN88AC<br>v09 |
|--------------------------|----------|-----------------------------------------|
| (2010年1月1日)の「2010年の日本の日本 |          |                                         |
| 使用・保管には十分にご注意下さい。        |          |                                         |
|                          |          |                                         |
|                          |          |                                         |
|                          |          |                                         |
|                          |          |                                         |
|                          |          |                                         |
|                          |          |                                         |
|                          |          |                                         |
|                          |          |                                         |
|                          |          |                                         |
|                          |          |                                         |
|                          |          |                                         |
|                          |          |                                         |
|                          |          |                                         |
|                          |          |                                         |
|                          |          |                                         |
|                          |          |                                         |

10. 保存をクリックします。

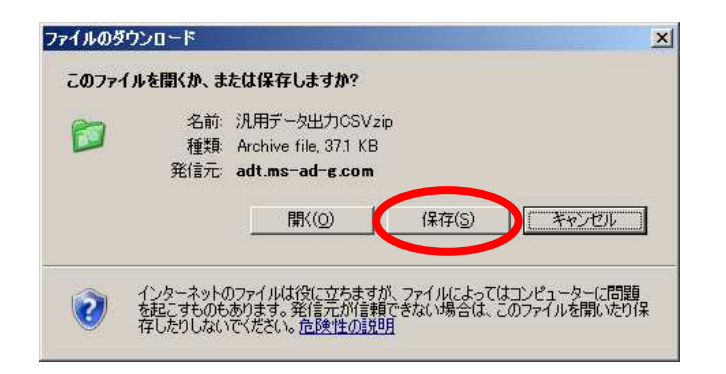

11. デスクトップにZIP形式のアイコンが表示されます。

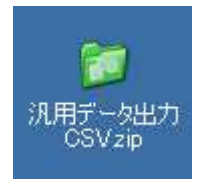

- 個人で圧縮・解凍ソフトを導入している場合は、アイコンや操作が変わる事が あります。お使いの圧縮・解凍ソフトの手順にしたがって操作してください。
- ▶ 表示されるアイコンは、ご使用の環境によって異なります。

12. DreamPower を起動して、ダウンロードしたデータを取り込みます。 照会画面を開きます。

| g 照会 Ver2 Rev0.93     |              | 47                  | -          | 0.8 0.4      | 121        | -               |            |                  |
|-----------------------|--------------|---------------------|------------|--------------|------------|-----------------|------------|------------------|
| 全拠点                   | <u> </u>     | 車両検索                | - 顧客検索     | 1h/+ 37_5    | ·覧         |                 | 顧          | 客一覧              |
|                       | j            | - 4 10 : 1          | 23 聖客 (2): | -123 革一覧     | ÷ô         |                 |            | 而一覧              |
| 検索                    | 重名·型式 2      | 王王二名:川              | 23 任意的 :   | -123         |            |                 |            |                  |
|                       |              | 2 1 2 : #1          | 23 電話複:    | 123 日間       | 味検索        |                 |            | 号なし単両            |
| <b>C</b>              |              | 顧客情報 詳              | 細情報 家族管理   | 保有車          | オイル管       | 理顧客履歴           | 封筒送状 7     | /化管理             |
|                       | 0            | ⊐- <b></b> *″       | 顧客区分       |              | 電話         |                 | 携帯         |                  |
|                       |              | 7957                |            |              | FAX        |                 | 勤務TEL      |                  |
|                       |              | 氏名1                 |            |              | 担当者        |                 | 経過日数       |                  |
|                       |              | 氏名2                 | #° 17 14   |              | \$77防充<br> |                 | -          |                  |
|                       |              | (主所1                | 4 121      |              | 元面效        | 主他/<br>意今回発生額   | <<br>今回入金額 |                  |
|                       |              |                     |            |              |            |                 |            |                  |
| 車両情報                  | 詳細情報 自賠      | 任意保険                | 費用計算 ガリパ・  | - 保適         | 診断機り       | ワク 拒否照会         | 7          | ィル管理             |
| 自動車                   | 登録番号         |                     | 初年度        | 種別           | 用途         | 自·事             | 形状         |                  |
|                       | 宙々           |                     | ****       | 是十年新         | - 104      | 古王を母            | <b>a</b> 2 | 5公委員             |
| -                     | *0           |                     |            | AX / 18.4X   | 1          | <u></u>         | ]          | 165主主            |
|                       | 車台番号         |                     | 長さ         | 幅            | 高          | さ 前前軸重          | 前後軸重 後前軸   | 曲重 後後軸重          |
|                       | _0           |                     | []]        |              | 1          | ]               | HI 12 75 C | #8 Du 30. D      |
| <u>_</u>              | xί,          | フル空式                | 原動機の空式     | 結排风重         |            | 7/2 4/1         | 空式番号       | 規別番写             |
| 所有者の氏名                | 3            | ,                   |            | ÷            |            |                 |            | - <u>-</u>       |
| 所有者の住所                | f            |                     |            |              |            |                 |            |                  |
| 使用者の氏名                | 5            |                     |            |              |            |                 |            |                  |
| 使用者の住所                | f            |                     |            |              |            |                 |            |                  |
| 1史用本拠4辺直              | L)           | 旧大土仁阳山              | 4          | 七半田川士        |            | <b>吉田区</b> /    | 2          |                  |
| <u> 平代次日</u> 1.70 白暗吉 | <b>車</b> 冊知  | 事样们<br>東样们          | 車移代 二      | F水土山<br>- フカ |            | 単岡区)            | 価          | £1 Danriba       |
|                       | E9 10 7 10 T | <b>市西修正</b> [FE 随来新 |            | 7 43#E E9    | <b>*#</b>  | 0. 伊士吉 [ 5.10 中 |            | -TU 🔛            |
|                       |              |                     |            |              | #£E        |                 |            | <u>د ۲۱۲ میں</u> |
| P 📐                   |              |                     |            | <b>1</b> 121 | ×          |                 | <b>9</b>   | <b>I</b>         |

照会画面から任意保険ボタンをクリックします。

※照会画面に<u>任意保険</u>ボタンが表示されていない場合、ボタンの設定を行う 必要があります。

設定はこちらから http://www.j-camet.co.jp/help/2013/801

13. AD 損保から取込ボタンをクリックします。

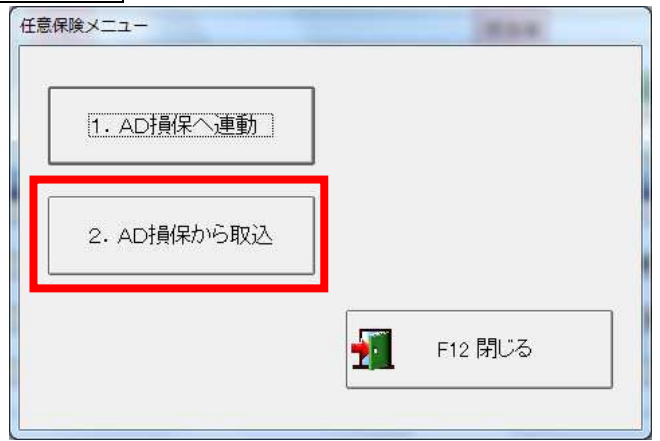

14. 3 ファイル参照ボタンをクリックし、手順10でダウンロードしたファイルを選択します。

| A D 1 一括取込 Ver2 Rev0.1             |           |
|------------------------------------|-----------|
| AD1から任意保険情報を-                      | 一括で取り込みます |
| ファイルを指定してください<br>ファイルバス  <br>バスワード | F3 ファイル参照 |
| F5 一括取                             | 这         |
|                                    | F12 終了    |

15. ①順7で設定したパスワードを入力し、②F5 一括取込ボタンを クリックして取り込みを行います。

| 一括で取り込みます            |
|----------------------|
| F3 ファイル参照            |
| esktop¥汎用データ出力CSV.zi |
|                      |
| 这                    |
|                      |
| F12 終了               |
|                      |

### 16. 以下のメッセージが表示されれば取込完了です。

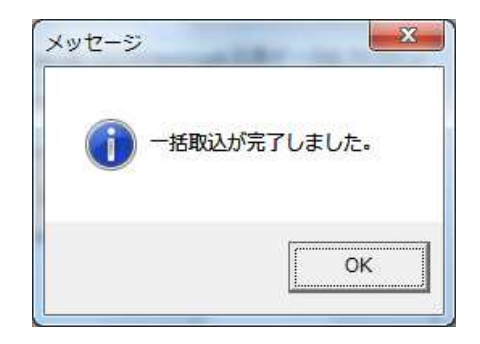